# Microsoft Teams Parent Guide

### 1. Opening Microsoft Teams

Google 'Teams' and click on the top link.

| Gottgle | teams                                                                                                    |                                                                               | x Q   |
|---------|----------------------------------------------------------------------------------------------------|-------------------------------------------------------------------------------|-------|
|         | Q All ■ News 🖢 Images 🔹 Videos 📀 I                                                                                                    | Maps i More Settings                                                          | Tools |
|         | About 9,610,000,000 results (0.55 seconds)                                                                                                    |                                                                               |       |
|         | www.microsoft.com .en-gb > microsoft-365 > group-c                                                                                                    |                                                                               |       |
|         | Microsoft Teams   Group Chat, Team<br>Sign up to Microsoft Teams for free chat tools for your<br>instant messaging to secure video chat & work remote | n Chat & Collaboration<br>our next group chat or team chat. Go from<br>otely. |       |
|         | Download Teams                                                                                                    | Plans and pricing                                                             |       |
|         | Download Microsoft Teams now                                                                                                    | Microsoft Teams is designed for all                                           |       |
|         | and get connected across                                                                                                    | kinds of groups. Find the right                                               |       |
|         | More results from microsoft.com »                                                                                                    |                                                                               |       |
|         | play.google.com > store > apps > details > id=com.micr.                                                                                               | 🔻                                                                             |       |
|         | Microsoft Teams – Apps on Google P                                                                                                    | lay                                                                           |       |
|         | Microsoft Teams is your hub for teamwork, which brin                                                                                                  | gs together everything a team needs: ch                                       | at    |
|         | and threaded conversations, meetings & video contere                                                                                                  | encing,<br>oid Business/Productivity                                          |       |
|         | A A A A Mang. 4.4 - 1,122,000 Votes - 1166 - And                                                                                                    | olu - Dualitoaari roudolivity                                                 |       |

## 2. <u>Signing in</u>

Click the sign in button on that page.

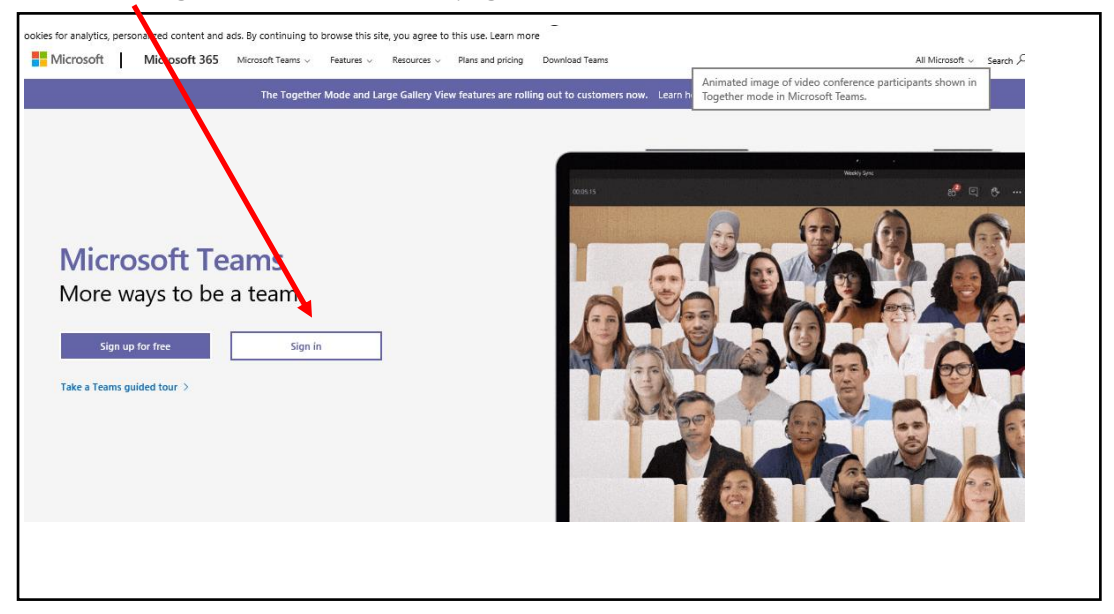

Your child can log in using their school email address and password. This will have been provided to you via an email (*username*@ol-wayside.solihull.sch.uk).

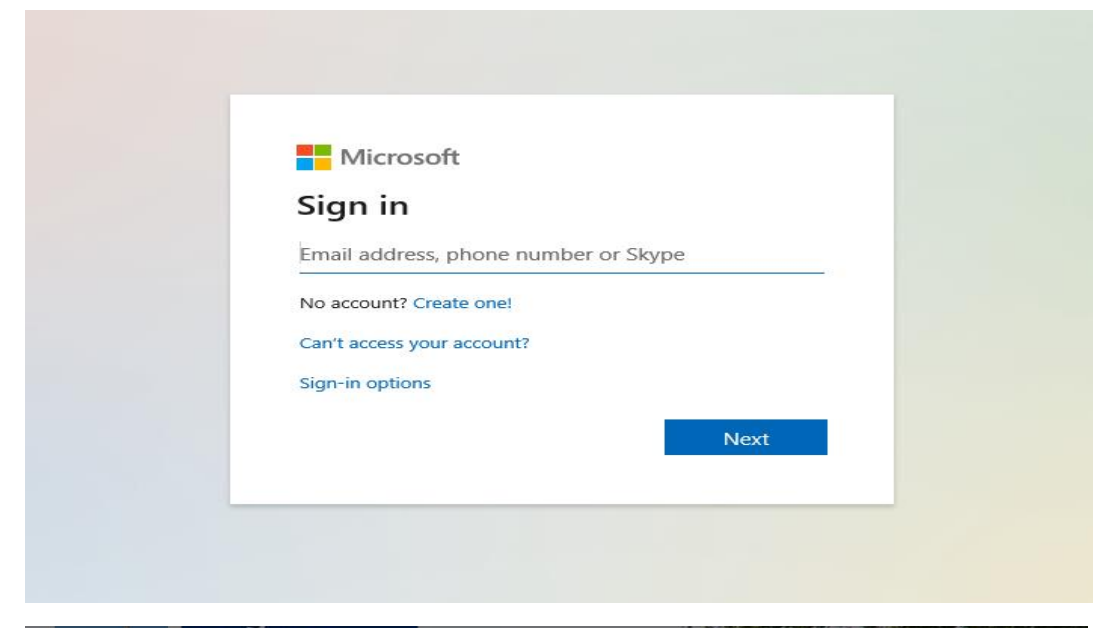

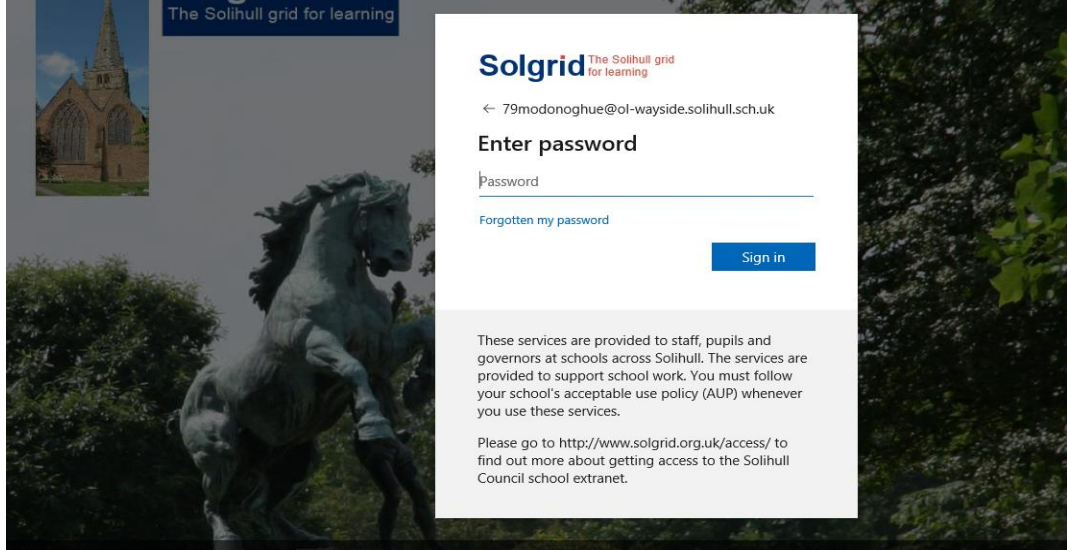

Download the Microsoft Team App or click on 'Use the web app instead'.

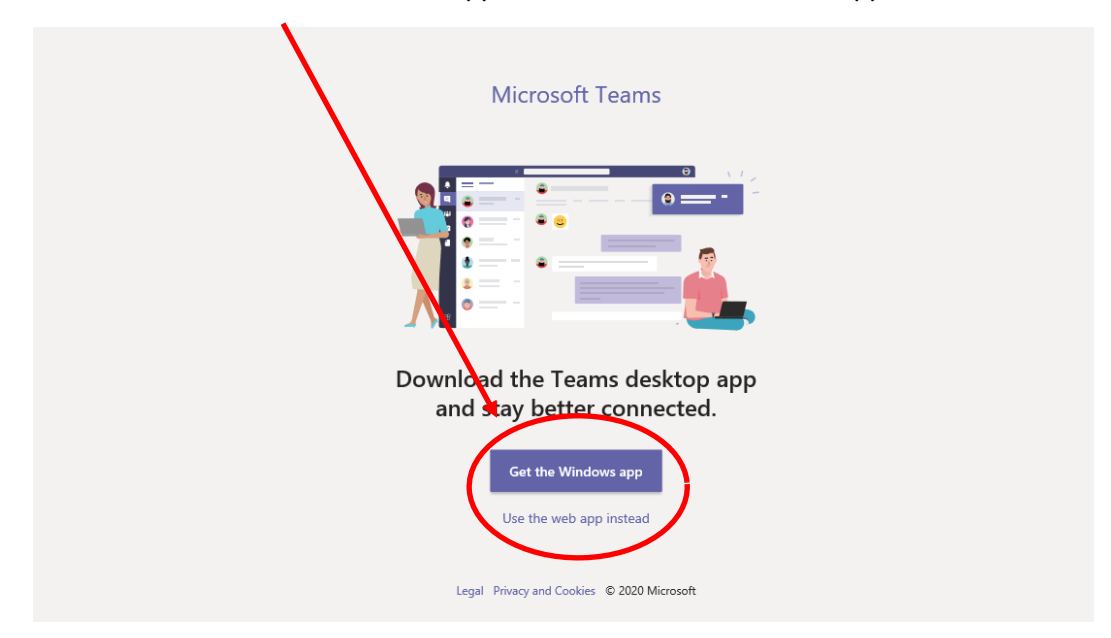

## 3. Joining a class team

Click on your class team.

|                                     | Microsoft Teams                     | Q. Search |                                        |
|-------------------------------------|-------------------------------------|-----------|----------------------------------------|
| Activity                            | Teams                               |           | త <sup>१</sup> రే⁺ Join or create team |
| Teams                               | Vourteame                           |           |                                        |
| Calendar<br>Calendar<br>Assignments | 3                                   |           |                                        |
|                                     | Year 5 - Our Lady of the<br>Wayside |           |                                        |
|                                     |                                     |           |                                        |
| (?)<br>Help                         |                                     |           |                                        |
| ¢                                   |                                     |           |                                        |
| H ,                                 | 7 Type here to search               | 詳 📮 🩋 📲   | へ 回 (如) ENG 09:34<br>15/10/2020        |

## 4. Click on the 'General' channel.

|             |                                                    |                   |                                                                              | -         | o ×                 |
|-------------|----------------------------------------------------|-------------------|------------------------------------------------------------------------------|-----------|---------------------|
| < €         | ttps://teams.microsoft.com/_#/school/conversations | /General?threadId | =19:828127955d9945a4a9a55d1b088cdb69@thread.tacv2&ctx=channel 🔻 🚔 🖒 🛛 Search | - م       | 6 🕁 🛱               |
| 📢 (1) Gener | eral (Class 6P - Our 🗙 📑                           |                   |                                                                              |           |                     |
|             | Microsoft Teams                                    | Q Search          |                                                                              |           | MQ                  |
| Activity    | < All teams                                        | Gei               | neral Posts Files Class Notebook Assignments                                 | ⊚ Team    | ····                |
| Teams       | 144f                                               |                   | <                                                                            |           |                     |
| Calendar    |                                                    | JP                | Jo Pitman 24/09 20:24<br>Scheduled a meeting                                 |           |                     |
| Arrigomer   | Class 6P - Our Lady of the W                       |                   | Maths - percentages<br>Monday, 28 September 2020 @ 09:00                     |           |                     |
| ASSIGNMEN   | General 0                                          |                   | ← Reply                                                                      |           |                     |
|             | Group - msect                                      | Û                 | Maths Lesson ended: 4 sec                                                    | JP        |                     |
|             | 1                                                  |                   | ← Reply                                                                      |           |                     |
|             | 1                                                  |                   | 25 September 2020                                                            |           | _                   |
|             | 1                                                  |                   |                                                                              |           |                     |
|             | I                                                  | JP                | Jo Pitman 25/09 11:22<br>Scheduled a meeting                                 |           |                     |
| Ŕ           |                                                    |                   | RE lesson<br>Friday, 25 September 2020 @ 13:00                               |           |                     |
| Apps        | 1                                                  |                   | ← Reply                                                                      |           |                     |
| (?)<br>Help |                                                    |                   |                                                                              |           |                     |
| cla         |                                                    |                   | 🖄 New conversation                                                           |           |                     |
| Ľ.          | 1                                                  |                   |                                                                              |           |                     |
| ج 🖿         | <sup>D</sup> Type here to search                   | Hi 🗖              | e                                                                            | へ 📼 🕼 ENG | 14:09<br>19/10/2020 |

**5**. Select 'Assignments' button on the top bar. Here you should see a link to your child's report. (

| <b>(</b> )   | https://teams.microsoft.com/_#/school/conversations, | General?threadid=19:828127955d9945a4a9a55d1b088cdb69@thread.tacv28.ctx=channel 🛛 👻 🖨 🖒 🛛 Search | - ロ ×                           |
|--------------|------------------------------------------------------|-------------------------------------------------------------------------------------------------|---------------------------------|
| 🔰 (1) Genera | al (Class 6P - Our 🗡 📑                               |                                                                                                 |                                 |
|              | Microsoft Teams                                      | Q Search                                                                                        | Me                              |
| Activity     | < All teams                                          | General Posts Files Class Notebook Assignments                                                  | ⊚ Team (î) •••                  |
| Teams        | k fi t                                               |                                                                                                 |                                 |
| Calendar     | Class 6P - Our Lady of the W $\cdots$                |                                                                                                 |                                 |
| ssignments   | General                                              |                                                                                                 |                                 |
| •••          | Group 5 + insect E                                   | Assignments 14:14 Pupil Report Card 2022-2023 View assignment                                   | 6                               |
| Apps         |                                                      |                                                                                                 |                                 |
| (?)<br>Help  |                                                      | New conversation                                                                                |                                 |
| ÷            |                                                      |                                                                                                 |                                 |
| 1 P          | Type here to search                                  | # 👼 🩋 💶                                                                                         | へ 回 (小) ENG 14:14<br>19/10/2020 |

'View assignment' to see your child's report.